(オフイスバンク21」をご利用のお客さまも概ね同様の操作で変更できます) ※詳細はオフイスバンクサポートセンターへお問い合わせ下さい。

| CFFICE BANK Value                                                                        |                |           |  |  |  |  |  |
|------------------------------------------------------------------------------------------|----------------|-----------|--|--|--|--|--|
| 終了( <u>X</u> ) フォントの指定( <u>F</u> ) 表示設定( <u>D</u> ) バージョン情報( <u>V</u> ) 操作説明( <u>H</u> ) |                |           |  |  |  |  |  |
| 利用者名 みなと テスト 前回ログイン日時 2019/6/13 14:18:05                                                 |                |           |  |  |  |  |  |
| デー9名                                                                                     |                |           |  |  |  |  |  |
|                                                                                          | 时期二 5 加速 女孫等期  | Aut tail  |  |  |  |  |  |
| ANSER - HILLE                                                                            | が向ナージ処理 日催言理   | 123-491   |  |  |  |  |  |
| サービスメニュー                                                                                 | サービスメニュー 総合振込  |           |  |  |  |  |  |
| 1.入出金明細 👂                                                                                | 1.振込データ作成      | 1.会社情報登録  |  |  |  |  |  |
| <u>2.総合振込</u>                                                                            | 2.帳票作成 🕒       | 2.振込先情報登録 |  |  |  |  |  |
| 3.給与賞与振込 💽                                                                               | 3.振込データ送信      | 3.グループ名登録 |  |  |  |  |  |
| 4.個人住民税納付 🕞                                                                              | <u>4.マスタ登録</u> | 4.振込手数料登録 |  |  |  |  |  |
| 5.口座振替 🕞                                                                                 | 5.その他 🕒        |           |  |  |  |  |  |
| ① 振込手数料登録をクリック                                                                           |                |           |  |  |  |  |  |
| 終了                                                                                       |                |           |  |  |  |  |  |
|                                                                                          |                |           |  |  |  |  |  |
|                                                                                          |                |           |  |  |  |  |  |

①初期期画面から2.総合振込→ 4.マスタ登録4.振込手数料登録を 選択します。

②修正をクリックします。③登録されている銀行を選択。

※登録されている銀行ごとに 設定する必要があります。

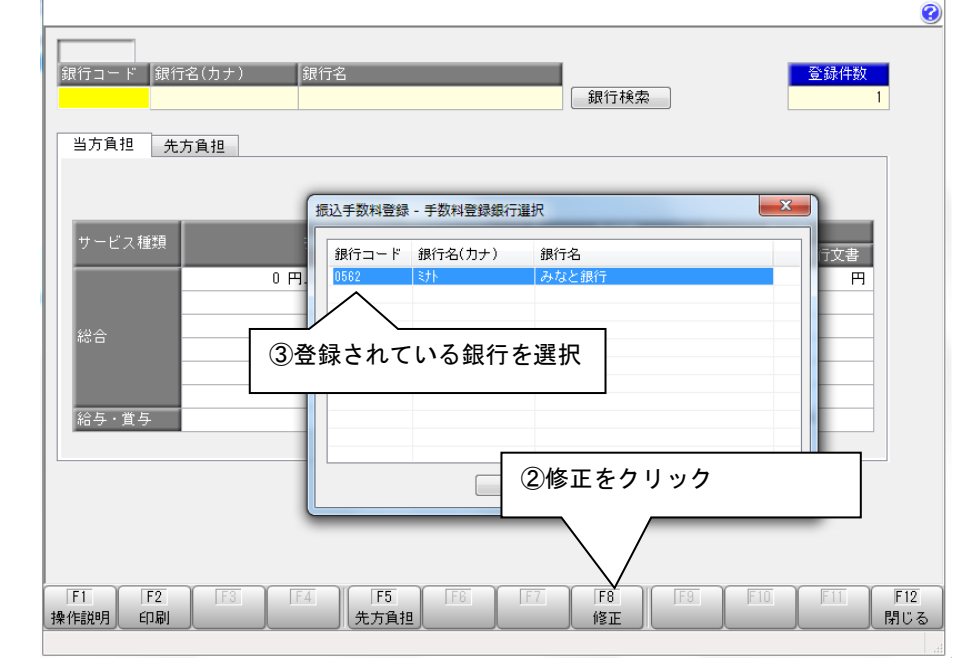

-----

🚾 総合振込 - 振込手数料登録

| ₩ 総合振込 - 振込手数料登録                                  | ł            |                   |        |           |     |  |  |
|---------------------------------------------------|--------------|-------------------|--------|-----------|-----|--|--|
|                                                   |              |                   |        |           | 3   |  |  |
| 修正                                                |              |                   |        |           |     |  |  |
| 銀行コード 銀行名(力:                                      | ナ) 銀行名       |                   |        | 登録件数      |     |  |  |
| 0562 ミナト                                          | みなと銀行        |                   |        |           | 1   |  |  |
| 出去合相 生子会 40                                       | _            |                   |        |           |     |  |  |
| 1月12 元万頁担                                         |              |                   |        |           |     |  |  |
|                                                   |              |                   |        |           |     |  |  |
|                                                   |              | 出行应               |        | 御行病       |     |  |  |
| サービス種 ④改気                                         | 定後の手数料金額を人力  |                   | →店家 他行 | ·雷信 他行文書、 |     |  |  |
|                                                   |              | <del></del> 満 0 円 | 0円     | 0円 0円     |     |  |  |
|                                                   | 30,000 円以上 ~ |                   | 0円     | 0円 0円     |     |  |  |
| ## <b>合</b>                                       |              | -                 |        |           | -   |  |  |
|                                                   |              |                   |        |           |     |  |  |
|                                                   |              |                   |        |           | /   |  |  |
| 給与・賞与                                             |              | 0円                | 0円     | 0 PH      |     |  |  |
|                                                   |              |                   |        |           |     |  |  |
|                                                   |              | AT 1. 1           |        |           | _   |  |  |
| ⑤入力後「登録」をクリック ─────────────────────────────────── |              |                   |        |           |     |  |  |
|                                                   |              |                   |        |           |     |  |  |
|                                                   |              |                   |        |           |     |  |  |
| F1 F2 F                                           | -3 F4 F5 088 | * 7 5 11 5        | 1      | E10 E11   | F12 |  |  |
| 株作説明 印刷 削除 先方負担 (b) 闭しるクリック ・支店 中止 閉じる            |              |                   |        |           |     |  |  |
|                                                   |              |                   |        |           | .4  |  |  |

④改定後の手数料金額を入力します。
⑤入力後登録をクリック。
※当方負担/先方負担
それぞれを登録します。
⑥入力後、閉じるをクリックして終了。